## How to install mIRC and Connect to #canucks on EFNet In Less than 3 Minutes.

## Step 1) Download mIRC from here: http://www.mirc.com/get.html

## Click on the Download mIRCButton

## Download mIRC

The latest version is mIRC v6.35 for Windows 95/98/ME/NT/2k/XP/Vista (1.67MB).

Please click the download button below to begin your download.

If you are already using mIRC this download will upgrade your current version of mIRC to the latest version and will keep your existing settings.

Download mIRC

## **Step 2**) Install mIRC.

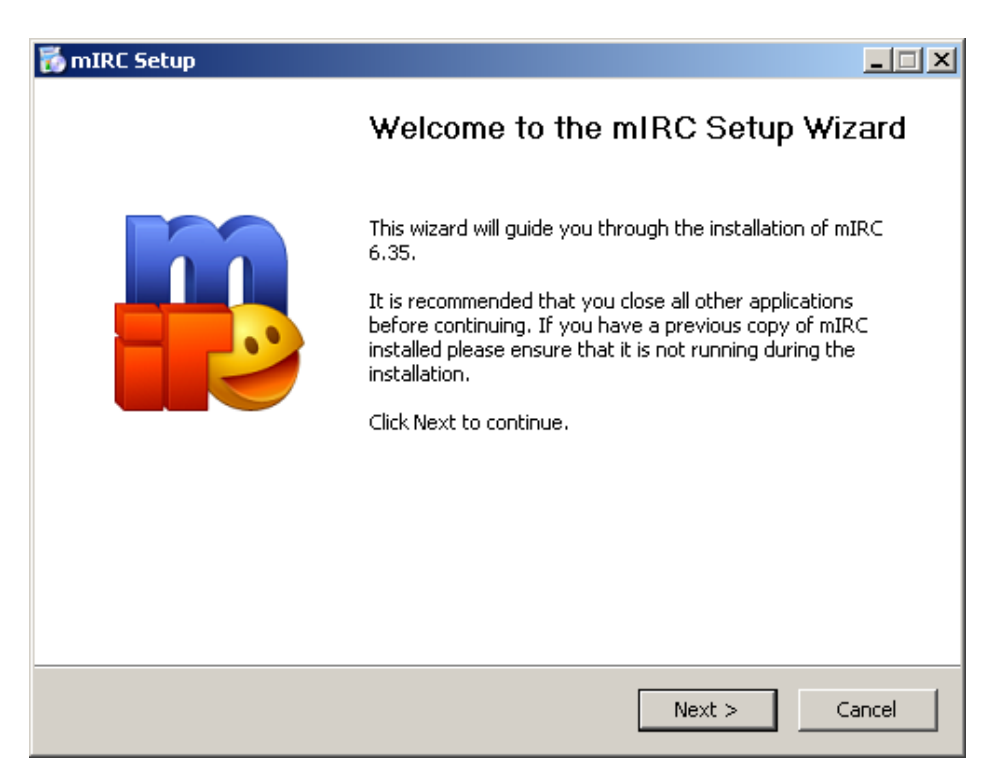

# Step 3) Accept the License Agreement.

| 🐞 mIRC Setup                                                                                                    |                                                                                                    | _ 🗆 × |
|----------------------------------------------------------------------------------------------------|----------------------------------------------------------------------------------------------------|-------|
|                                                                                                    | License Agreement<br>Please review the license terms before installing mIRC.                                                                                                    |       |
| Press Page Down to see th                                                                                                    | e rest of the agreement.                                                                                                    |       |
| <sup>I</sup> nIRC® v6.35 Internet Re<br>Copyright © 1995-2008 m<br>All Rights Reserved.<br>mIRC can be downloaded<br>mIRC you find that you lik<br>single-user registration wil<br>work on new features and<br>mIRC can be registered th | lay Chat Client<br>IRC Co. Ltd.<br>freely and evaluated for up to 30 days. If after evaluating<br>e it and wish to continue using it, you must register it. Your<br>l license you to continue using your copy of mIRC, will suppo<br>fixes, and will provide you with technical support via email.<br>rough the mIRC website at <u>http://www.mirc.com</u> . | rt    |
| If you accept the terms of<br>agreement to install mIRC.                                                                                                    | the agreement, click I Agree to continue. You must accept t                                                                                                    | he    |
|                                                                                                    | < Back I Agree C                                                                                                    | ancel |

Step 4) Accept the Default location and select Full Installation.

| 🐻 mIRC Setup                                                  |                                                                                                    |     |
|---------------------------------------------------------------|----------------------------------------------------------------------------------------------------|-----|
|                                                               | <b>Choose Components</b><br>Choose which features of mIRC you want to install.                                                                                                    |     |
| Check the components you<br>install. Click Next to continu    | u want to install and uncheck the components you don't want to<br>ue.                                                                                                    | ,   |
| Or, select the optional<br>components you wish to<br>install: | Full       ▼         ✓ Program File       ✓ Description         ✓ Settings File       ✓ Position your mouse over a component to see its description.         ✓ Urls List       ✓ Urls List         ✓ Scripts       ✓ Text Files         ✓ Help Files       ✓ |     |
| Space required: 3.2MB                                         |                                                                                                    |     |
|                                                               | < Back Next > Can                                                                                                    | cel |

| 🐻 mIRC Setup                                                  |                                                                                             |
|---------------------------------------------------------------|---------------------------------------------------------------------------------------------|
|                                                               | Choose Install Location<br>Choose the folder in which to install mIRC.                      |
| Setup will install mIRC in th<br>select another folder. Click | e following folder. To install in a different folder, click Browse and<br>Next to continue. |
| Destination Folder                                            | Browse                                                                                      |
| Space required: 3.2MB<br>Space available: 2.1GB               |                                                                                             |
|                                                               | < Back Next > Cancel                                                                        |

## Step 5)

Select your Shortcuts as you like them.

| 🐻 mIRC Setup                |                                                                             |        |  |
|-----------------------------|-----------------------------------------------------------------------------|--------|--|
|                             | Select Additional Tasks<br>Which additional tasks should be performed?      |        |  |
| Select any additional tasks | you would like Setup to perform and then click Next.                        |        |  |
| 🔽 Add Desktop Shortd        | ut                                                                          |        |  |
| 🔽 Add StartMenu Sho         | rtcuts                                                                      |        |  |
| 🔽 Backup Current File       | s                                                                           |        |  |
| mIRC can also check for up  | mIRC can also check for updates to ensure that you have the latest version. |        |  |
| 🔽 Automatically Check       | <for th="" updates<=""><td></td></for>                                      |        |  |
|                             |                                                                             |        |  |
|                             |                                                                             |        |  |
|                             |                                                                             |        |  |
|                             | < Back Next >                                                               | Cancel |  |

**Step 6)** Hit Install to install mIRC.

| 👸 mIRC Setup                                                                                                    |                                                                                   |          |
|----------------------------------------------------------------------------------------------------|-----------------------------------------------------------------------------------|----------|
|                                                                                                    | <b>Ready to Install</b><br>Setup is now ready to begin installing mIRC on your co | mputer.  |
| Click Install to continue with options.                                                                                                    | h the installation, or click Back if you want to review or ch                     | ange any |
| Destination folder:<br>C:\Program Files\mIF<br>Additional tasks:<br>Add Desktop Shortcu<br>Add StartMenu Short<br>Backup Current Files<br>Automatically Check | RC<br>ut<br>touts<br>For Updates                                                  |          |
|                                                                                                    | < Back Install                                                                    | Cancel   |

| 🐻 mIRC Setup              |                                                                 |        |
|---------------------------|-----------------------------------------------------------------|--------|
|                           | <b>Installing</b><br>Please wait while mIRC is being installed. |        |
| Delete file: C:\Program F | iles\mIRC\backups\versions.txt                                  |        |
| Show details              |                                                                 |        |
|                           |                                                                 |        |
|                           |                                                                 |        |
|                           |                                                                 |        |
|                           |                                                                 |        |
|                           |                                                                 |        |
|                           | <back next=""></back>                                           | Cancel |

**Step7)** Check the Run mIRC box and Hit Finish to run mIRC.

| 👸 mIRC Setup |                                                                                                    |
|--------------|----------------------------------------------------------------------------------------------------|
|              | Completing the mIRC Setup Wizard                                                                                                    |
|              | <ul> <li>mIRC has been installed on your computer.</li> <li>After you close this window, you can run mIRC, connect to an IRC server, and start chatting!</li> <li>If you are new to mIRC, you may want to read the first few sections of the mIRC help file before you start. The sections are short and introduce you to the basics of mIRC and IRC.</li> <li>✓ Run mIRC</li> <li>✓ Read mIRC help file</li> </ul> |
|              | < Back. Finish                                                                                                    |

## Step8)

You **DO NOT** have to register mIRC, even after the first 30 days has passed, it will give you the option to Register or Continue, **just press Continue** to proceed and it will continue to work as the day you first installed it.

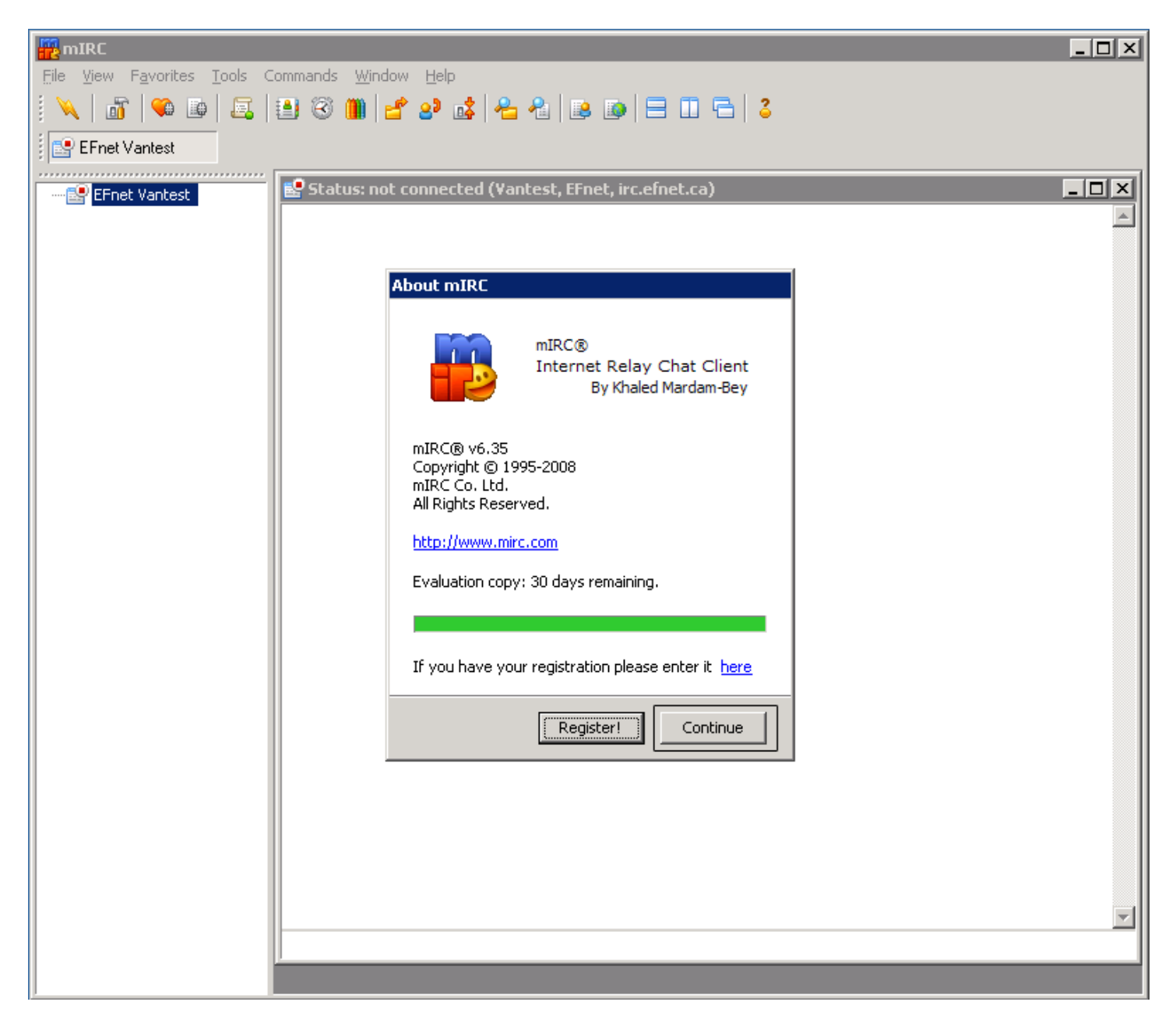

## Step 9)

Enter your name and email address (doesn't have to be real)

Enter the nickname and alternate nickname you want to use, remember, someone may already have the nickname you want, so try and be original.

| - |                      |                                   |   |
|---|----------------------|-----------------------------------|---|
|   | mIRC Options         |                                   | × |
|   | Category:            |                                   |   |
|   | Connect              |                                   |   |
|   | Options              | Full Name:   Your Name            |   |
|   | Local Info<br>Identd | Email Address:   whoever@here.com |   |
|   | Firewall             | Nickname: yournickname            |   |
|   | E IRC<br>Sounds      | Alternative: yournick~            |   |
|   | DCC                  | Invisible mode                    |   |
|   | ⊡ Display<br>⊡ Other | Server: DALnet: Random server     |   |
|   |                      | New server window                 |   |
|   |                      | Connect                           |   |
|   | V                    |                                   |   |
|   |                      | OK Cancel Help                    |   |

## **Step 10**)

Click on Server Settings, scroll down to EFNet and double click on the gold EFNet folder to open the Server list.

| mIRC Options  |                   | ×           |
|---------------|-------------------|-------------|
| Category:     |                   |             |
| 📮 Connect 🛛 🔺 |                   |             |
| Servers       | IRC Servers:      |             |
| Options       | EFnet 🔺           |             |
| Local Info    | Random server     | <u>A</u> dd |
| Firewall      | Andom server      |             |
| ⊕ IRC         | CA. ON. Toronto   | Edit        |
| 🗄 Sounds      | EU, DK, Aarhus    | Delete      |
| Mouse         | EU, FI, Helsinki  |             |
| DCC           | EU, HU, Pecs      | Sort        |
| E Display     | EU, NL, Amsterdam |             |
|               | EU, NL, Ede       | Select      |
|               | EU, NO, Homelien  |             |
|               | EU, NO, Oslo      |             |
|               |                   |             |
| -             |                   |             |
|               | OK Cancel         | Help        |
|               |                   |             |

## **Step 11)** Highlight the first Random Server and click Edit.

| mIRC Options                                                                                                    |                                                                                                    | x |
|----------------------------------------------------------------------------------------------------|----------------------------------------------------------------------------------------------------|---|
| Category:<br>Connect<br>Servers<br>Options<br>Local Info<br>Identd<br>Firewall<br>IRC<br>Sounds<br>Mouse<br>DCC<br>Display<br>Other | IRC Servers:<br>Edit Server X<br>Description: Random server<br>IRC Server: irc.efnet.info<br>Ports: 6667<br>Group: EFnet<br>Only certain types of users need<br>to use a password.<br>Password: |   |
| <b>_</b>                                                                                                    | OK Cancel Help                                                                                                    |   |

Step 12) Edit the Information as follows for future reference and click OK to close the box.

| mIRC Options                                                                                                    |                                                                                                    | × |
|----------------------------------------------------------------------------------------------------|----------------------------------------------------------------------------------------------------|---|
| Category:<br>Connect<br>Servers<br>Options<br>Local Info<br>Identd<br>Firewall<br>IRC<br>Sounds<br>Mouse<br>DCC<br>Display<br>Other | IRC Servers:         Description:       Canucks on EfNet         IRC Server:       irc.efnet.ca         Ports:       6667         Group:       EFnet         Only certain types of users need to use a password.         Password: |   |
| <b></b>                                                                                                    | OK Cancel Help                                                                                                    |   |
|                                                                                                    | OK Cancel Help                                                                                                    |   |

**Step 13**) Double Click on the Canucks on EFNet connection you just created.

| mIRC Options                                                                                     |                                                                                             | ×                               |
|--------------------------------------------------------------------------------------------------|---------------------------------------------------------------------------------------------|---------------------------------|
| Category:                                                                                        |                                                                                             |                                 |
| Connect     Servers     Options     Uccal Info     Identd     Firewall     IRC                   | IRC Servers:<br>EFnet<br>Canucks on EfNet<br>Random server<br>AS, Israel<br>CA, ON, Toronto | <u>A</u> dd<br>Edit             |
| <ul> <li>➡ Sounds</li> <li>➡ Mouse</li> <li>➡ DCC</li> <li>➡ Display</li> <li>➡ Other</li> </ul> | EU, DK, Aarhus<br>EU, FI, Helsinki<br>EU, HU, Pecs<br>EU, NL, Amsterdam<br>EU, NL, Ede      | <u>D</u> elete<br>S <u>o</u> rt |
|                                                                                                  | EU, NO, Homelien<br>EU, NO, Oslo                                                            | <u>S</u> elect                  |
| ,                                                                                                | OK Cancel                                                                                   | Help                            |

Step 14) Click the Connect button to connect to the Canucks on EFNet .

| mIRC Options                                                                                                    |                                                                                                    | × |
|----------------------------------------------------------------------------------------------------|----------------------------------------------------------------------------------------------------|---|
| MIRC Options Category: Connect Servers Options Local Info Identd Firewall IRC Sounds Mouse DCC Display Other Other | Eull Name:       Yourname         Email Address:       me@here.com         Nickname:       Yournick1         Alternative:       Yournick2         Invisible mode       Server:         EFnet:       Canucks on EfNet         New server window       New server window | X |
|                                                                                                    | Connect                                                                                                    |   |
| -                                                                                                    |                                                                                                    |   |
|                                                                                                    | OK Cancel Help                                                                                                    |   |

Step 15) Enter #canucks and click the Join button.

## MAKE SURE BOTH BOXES AT THE BOTTOM ARE CHECKED.

| mIRC Favorites                           | ×              |
|------------------------------------------|----------------|
| Epter a chappel name and click join:     |                |
| #Lanucks                                 | Join           |
|                                          | <u> </u>       |
| Or select a channel from the list below: |                |
| #AllNiteCafe                             | odd            |
| #Beginner                                | <u>— 400</u>   |
| #Carebleu                                | <u>E</u> dit   |
| #Casual                                  |                |
| #CasualChat<br>#Cbat-World               | <u>D</u> elete |
| #Chatabolics                             |                |
| #Chataway                                | Join           |
| #chatbuddies                             |                |
| #Chatterz - Fun chat for all =)          | <u>N</u> ames  |
| #Chatzone                                |                |
| #Cheers                                  | or I           |
|                                          |                |
|                                          |                |
|                                          |                |
| I Enable join on connect                 |                |

**Step 16)** You should now enter the canucks chat on IRC.

| Eile Wiew Favorites Tools Commands Window Help     Image: Second Second Seco                                                                                                    |
|----------------------------------------------------------------------------------------------------|
| Image: Second Second                                                                                                    |
| EFNet Vantest<br>EFNet Vantest<br>EFNet Vantest<br>Channel: 1<br>Channel: 1<br>Channel:                                                                                                    |
| EFNet Vantest<br>Channel: 1<br>Channel: 1<br>Cha |
| <pre># Now talking in #canucks<br/># Topic is 'Ducks Us Canucks Tomorrow Zpm SNet-HD   Record: 42-25-9   Standings:<br/># Set by NoMame<br/>(Uantest) Hi everyone :)<br/>#</pre>                                                                                                    |

Click on the lightning bolt below the file menu to disconnect.

## Step 17) Connecting to Canucks Chat in the Future.

The next time you wish to connect to canucks chat on IRC, all you have to do is click on the lightning bolt and you will be presented with the room to connect to in Step 14 enter #canucks and click join and you will re-enter the IRC chat.

## Step 1)

Open up mIRC and press the continue button.

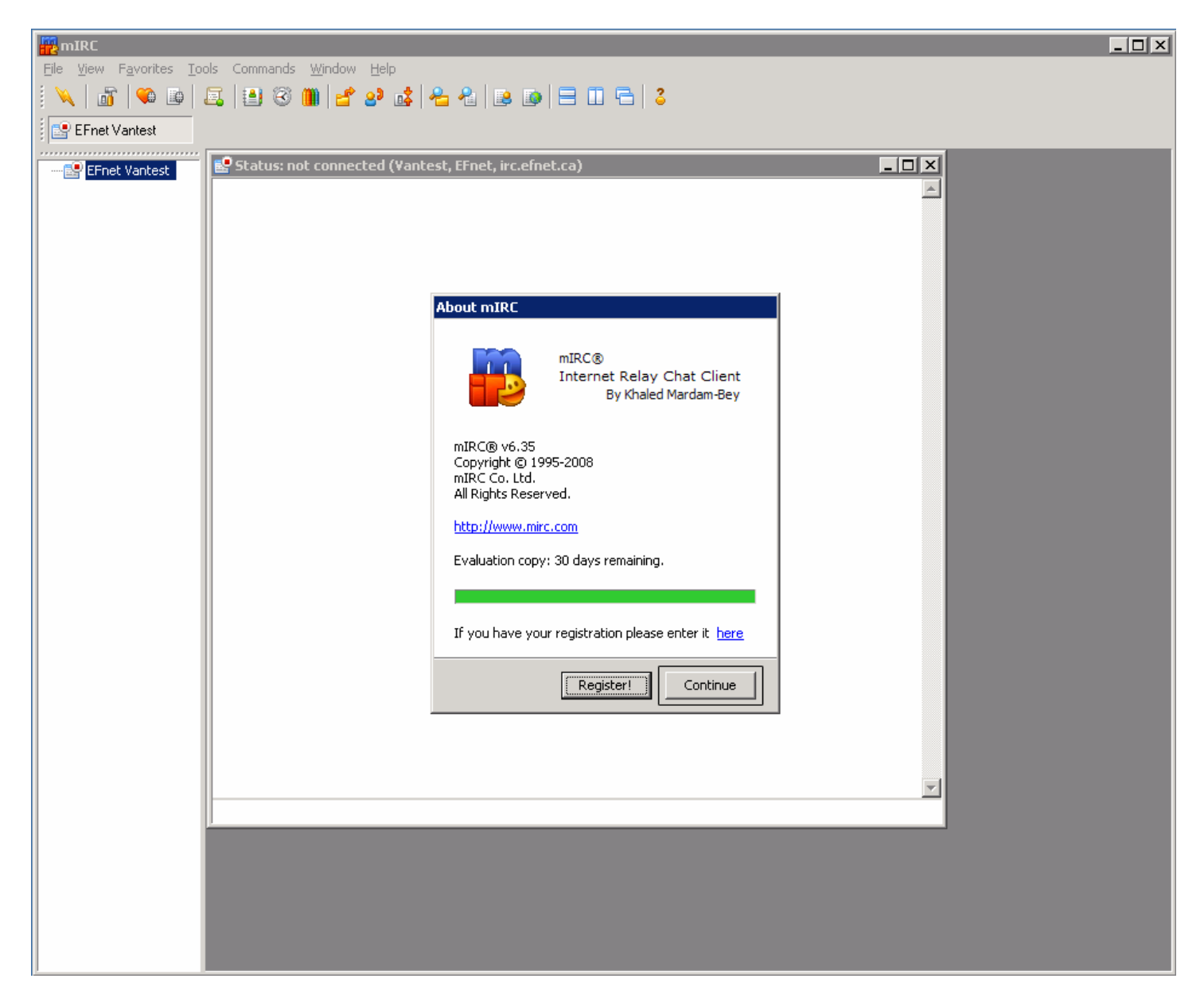

**Step2**) Press the OK Button.

**Step 3**) Press the lightning Bolt Icon.

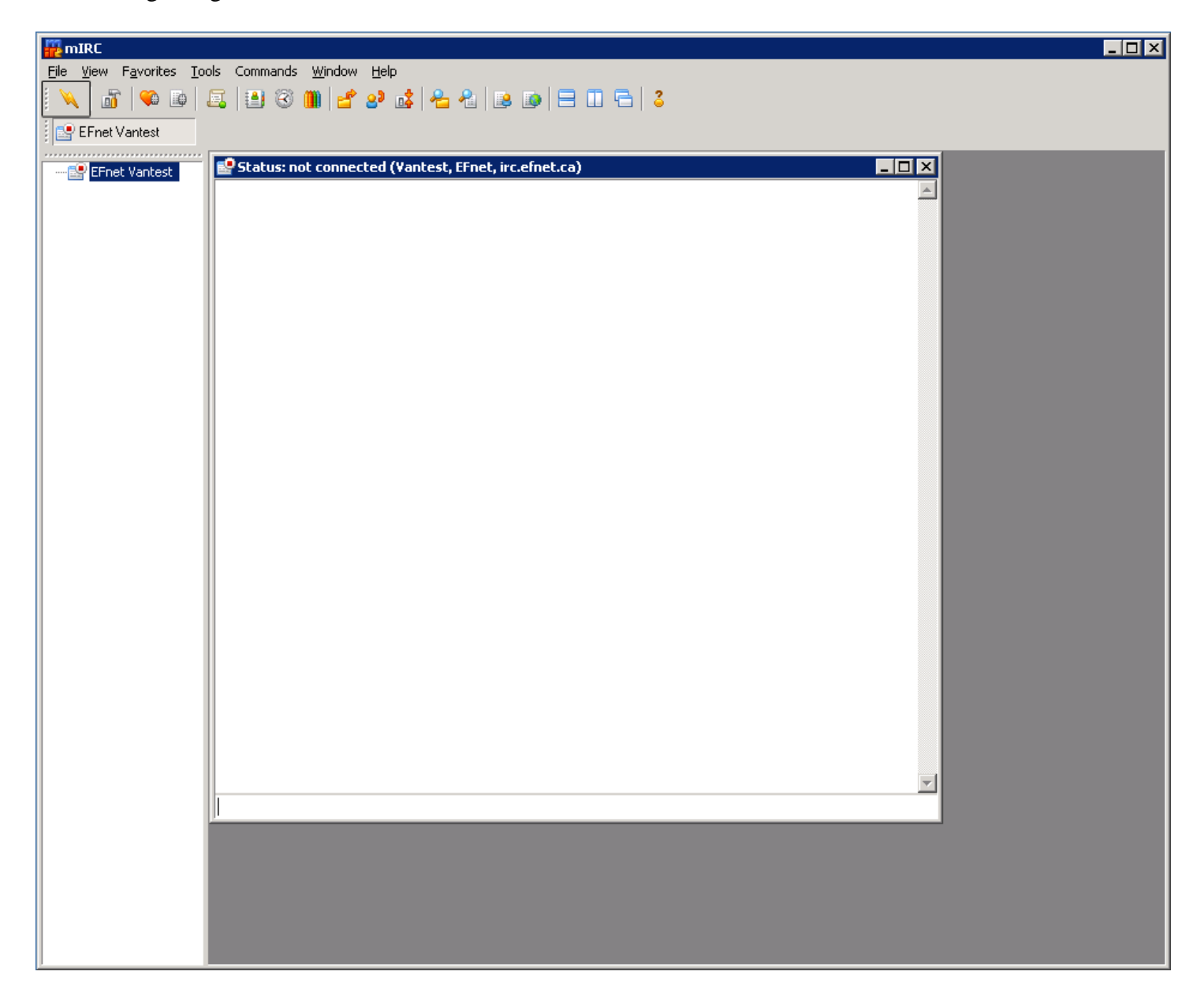

## **Step 4)** Enter #canucks and click on the Join button.

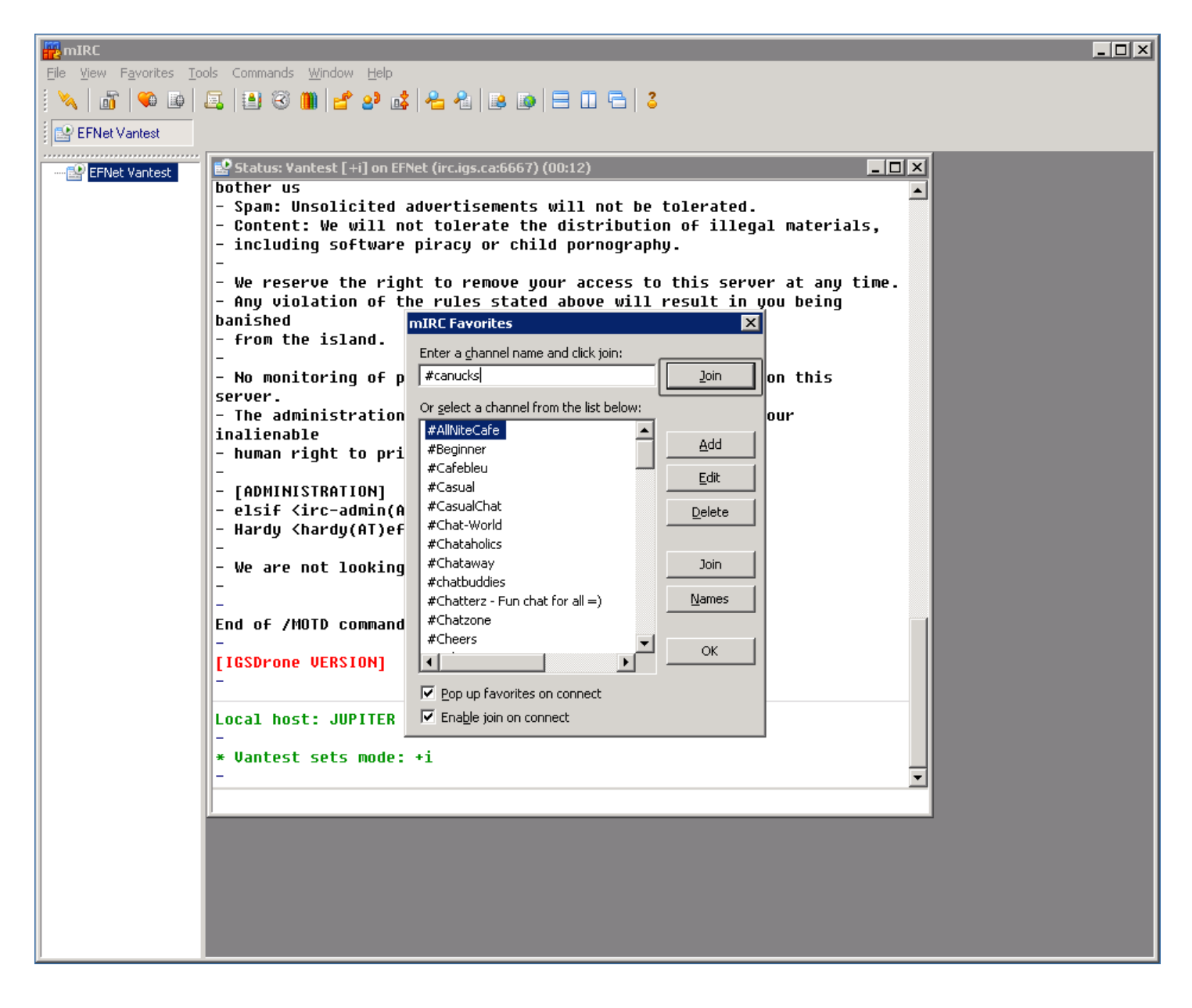

**Step 5**) You will enter the canucks IRC chat.

| mirc and a second second |                                                                                                    |
|----------------------------------------------------------------------------------------------------|----------------------------------------------------------------------------------------------------|
| <u>Fi</u> le <u>V</u> iew F <u>a</u> vorites <u>T</u> ools Commands <u>W</u> indow <u>H</u> elp                                                                                                    |                                                                                                    |
|                                                                                                    |                                                                                                    |
| EFNet Vantest Ei #canucks                                                                                                    |                                                                                                    |
| FENet Vantest Watest (EFNet, Vantest) [33] [+mnpst]: Ducks Vs Canucks Tomorrow 7pm SNet-HD   Record: 42-25-9   Standings: 3rd                                                                                                    | \o/ <b>_ D X</b>                                                                                                    |
| New talking in #canucks Topic is 'Ducks Us Canucks Concrete Type SNet-HD   Record: 42-25-9   Standings: 3rd \u03b3 - 93t5 - 6gr   60 CANUCKS 60 on Wed Apr 01 10:28:05 (Uantest) Hi everyone :)                                                                                                    | QAirCanuck<br>QBiznz<br>QChioster[<br>QJonnyCash<br>Qkozmoafk<br>QMazus<br>QNaName<br>Qshekers<br>QSuicidJky<br>QVanCity<br>QVanCity<br>S<br>S<br>S<br>S<br>S<br>S<br>S<br>S<br>S<br>S<br>S<br>S<br>S<br>S<br>S<br>S<br>S<br>S<br>S |

## **Step 18**)

Once the evaluation period is up, you will be prompted with the following window, Wait a few seconds the Continue button will become available to get into mIRC, you DO NOT have to register if you do not wish to.

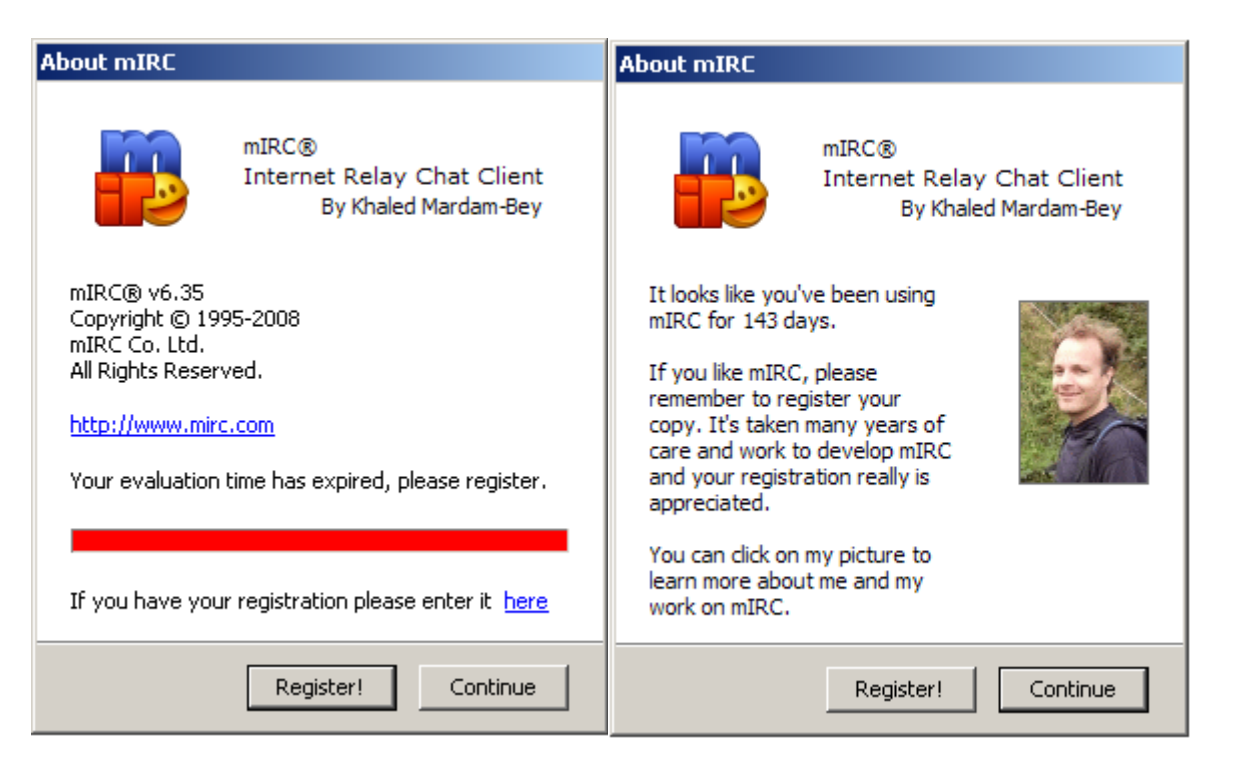